# **BlueScreen SUN**

# User Manual v1.00

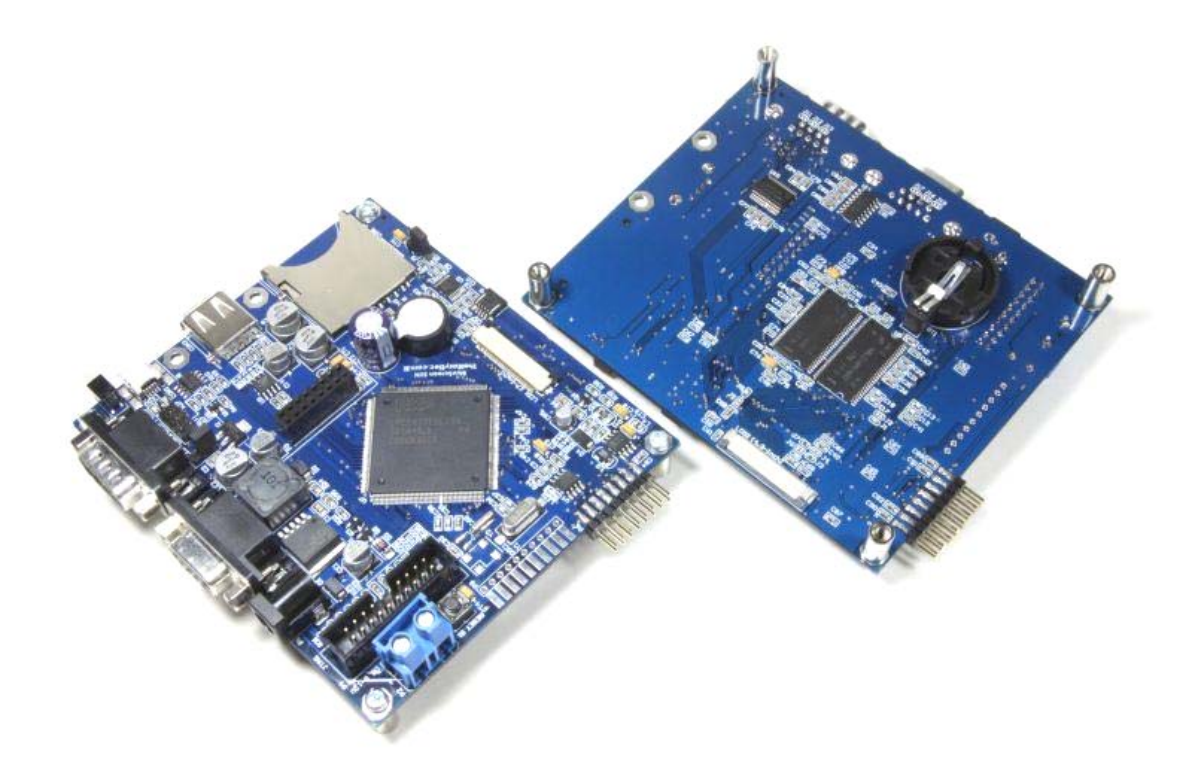

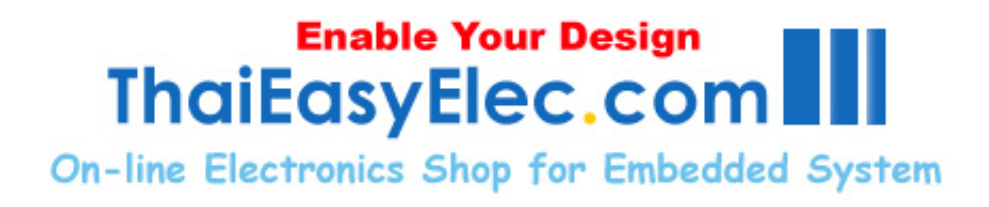

## Copyright $\ensuremath{\mathbb{C}}$ 2009, ThaiEasyElec , All rights reserved

#### Disclaimer:

This document is intended only to assist the reader in the use of the product. ThaiEasyElec.com shall not be liable for any loss or damage arising from the use of any information in this document or any error or omission in such information or any incorrect use of the product.

# Index

|                                            | 3  |
|--------------------------------------------|----|
| 2. Features                                | 4  |
| 3. Requirement                             | 6  |
| 4. Drawing                                 | 7  |
| 5. Getting start                           | 9  |
| 5.1 Peripherals                            | 9  |
| 5.2 Power it on                            | 10 |
| 5.3 Creating project with Keil             | 11 |
| 5.4 Source files description               | 15 |
| 5.5 Operation                              | 17 |
| 5.6 Programming and Command line interface | 19 |

| Appendix                                      |    |
|-----------------------------------------------|----|
| 1. Quick reference guide for port connections | 23 |

# www.ThaiEasyElec.com

# 1. Introduction

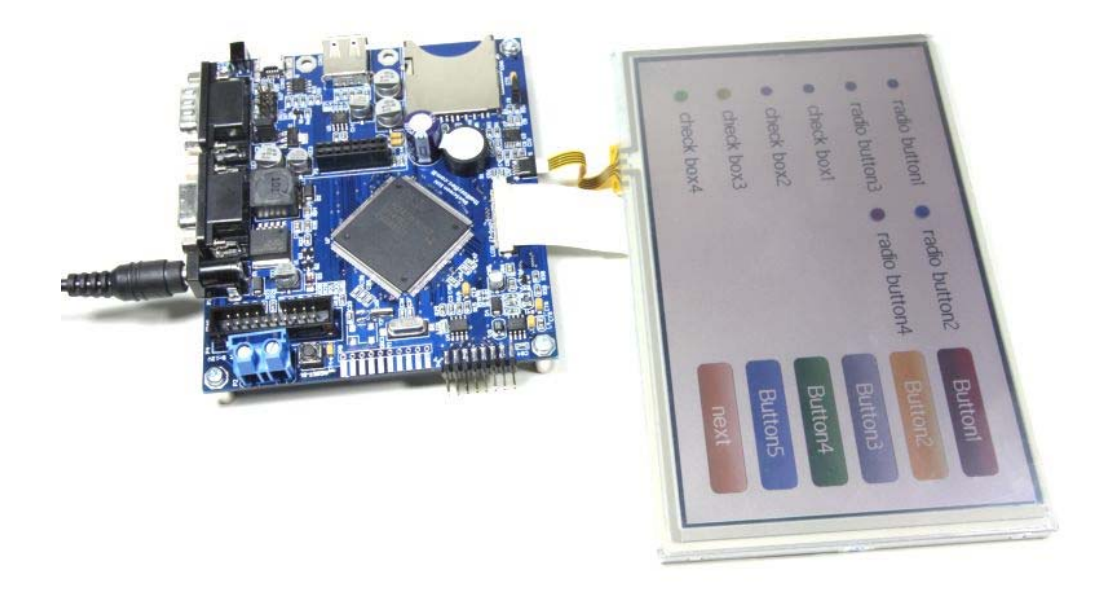

Blue Screen SUN is a touch screen development board comes with NXP's powerful ARM7 LPC2478, the LCD controller integrated MCU. Addition with 64MB SDRAM, optional Ethernet module, SD card socket, 8kB EEPROM and connectors for resistive-type-4.3-inch and 7-inch touch screen TFT LCD, Blue Screen SUN is the new generation of famous 2.8-inch touch screen development board 'Blue Screen' with bigger size LCD and much more features.

Two source code bundles support non-OS based and OS-based platform. Both platforms share the same touch screen middleware with Blue Screen. Developers who have got familiar with Blue Screen can upgrade there products to bigger LCD easily.

## 2. Features

#### Hardware

- NXP's ARM7 LPC2478
- 2 of 16-bit Micron's MT48LC16M16A2P-75 SDRAM providing 32-bit, 64MB memory
- Connector for 480x272 pixels TFT LCD with touch screen
- Connectors for 800x480 pixels TFT LCD and 4-wire resistive touch screen panel
- SD card socket (connected via SPI interface) support up to 2GB capacity (High capacity: 'HC' type not supported)
- On board 8kB EEPROM (the last 128 bytes are reserved for screen calibrated parameters)
- Serial Port 0 with selectable UART connector (TTL 3.3v with 5v tolerant) or female DB9 connector (RS232) for command line interface and in-system programming (select by a jumper)
- Serial Port 1 with full modem signals on male DB9 connector
- 7 GPIO ports (including ADC ports)
- 1 port ThaiEasyElec's module connector consisting of SPI and UART signals from MCU (can be used as 10 GPIO ports)
- One USB host interface with USB type A connector and power switch IC LM3526M-L
- One USB device interface with mini-B USB connector (the board cannot be powered from USB connector)
- Connector for ThaiEasyElec's DP83848 Ethernet module
- JTAG connector for programming and debugging
- Connectors for 9-16VDC power supply (DC jack and screw-type)
- Buzzer

#### Software

#### **Demonstrating application**

- Graphic Library demo
- Catalog demo

#### Command line interface software module

- Show image from SD card
- SD card commands e.g. change directory, list, open read, open write

#### Screen object software module

- Design your screen with object oriented method, the running background software will manage which object should be operated

#### Low level drivers

- LCD driver
- Touch screen controller (AD7843) driver
- Serial port
- SPI interface
- I2C interface

## 3. Requirement

Enable Your Design

**On-line Electronics Shop for Embedded System** 

ThaiEasyElec.com

- USB cable (type A to mini-B) (optional)
- 9V-16VDC power supply
- ThaiEasyElec's USB to serial and cable (optional) for command line interface and programming
- Stylus (optional)
- SD card (optional)
- Supports programmer/debugger (optional) ULink, ULink2 and more
- DP83848 Ethernet module (optional)

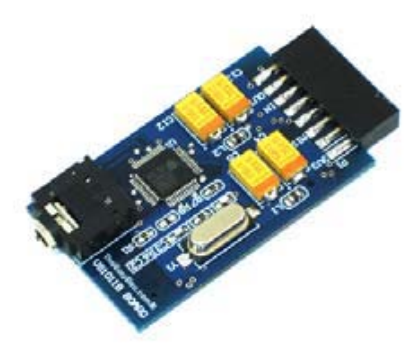

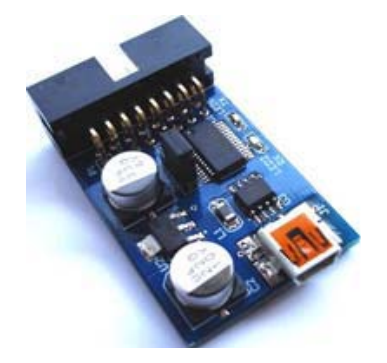

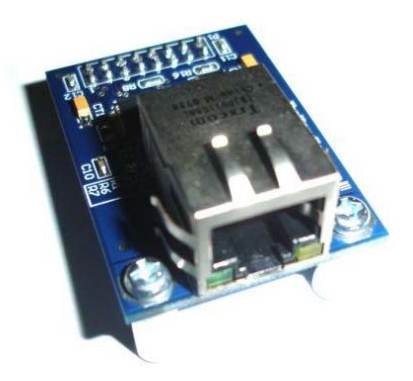

VS1011E Module

USB mini B to Serial

**DP83848 Ethernet Module** 

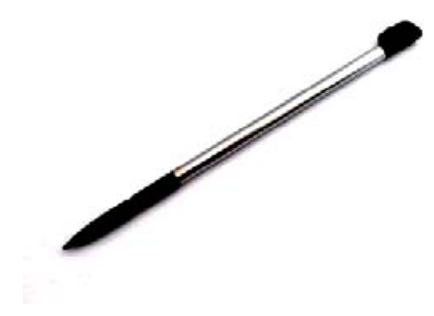

Stylus

N-LEwww.microdyou.com USB COM RUN

mini N-link ARM USB JTAG \*\*

\*\* mini N-link ARM USB JTAG is now obsoleted Please refer the ARM USB JTAG as link below http://www.thaieasyelec.com/index.php?lay=show&ac=cat\_showcat&l=3&cid=1733

www.ThaiEasyElec.com

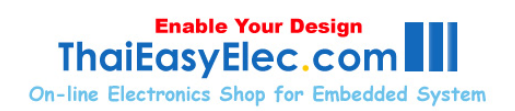

# 4. Drawing

(in mm.)

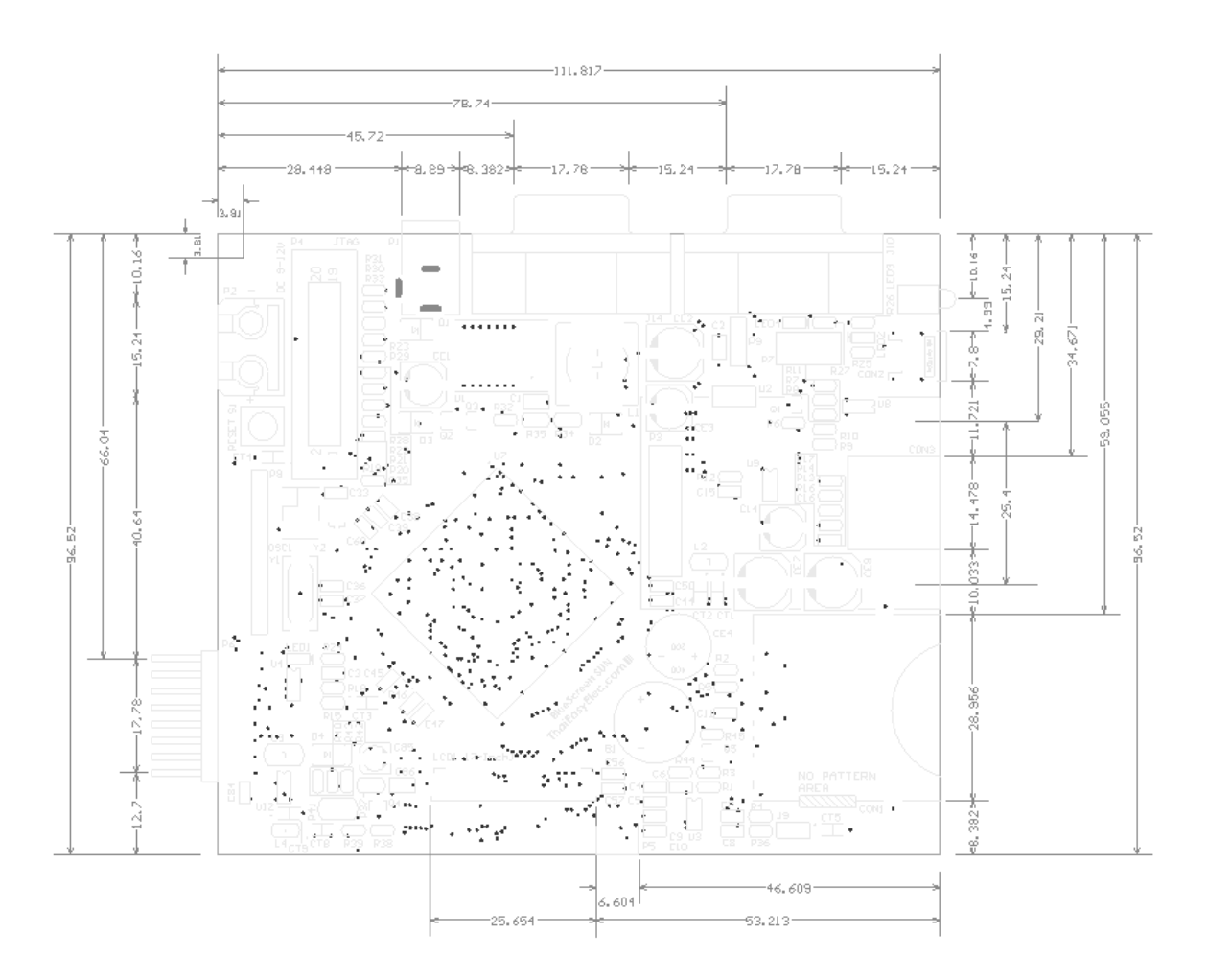

Top side

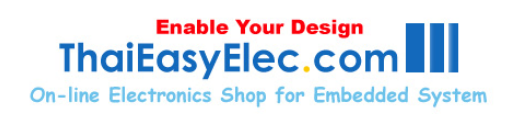

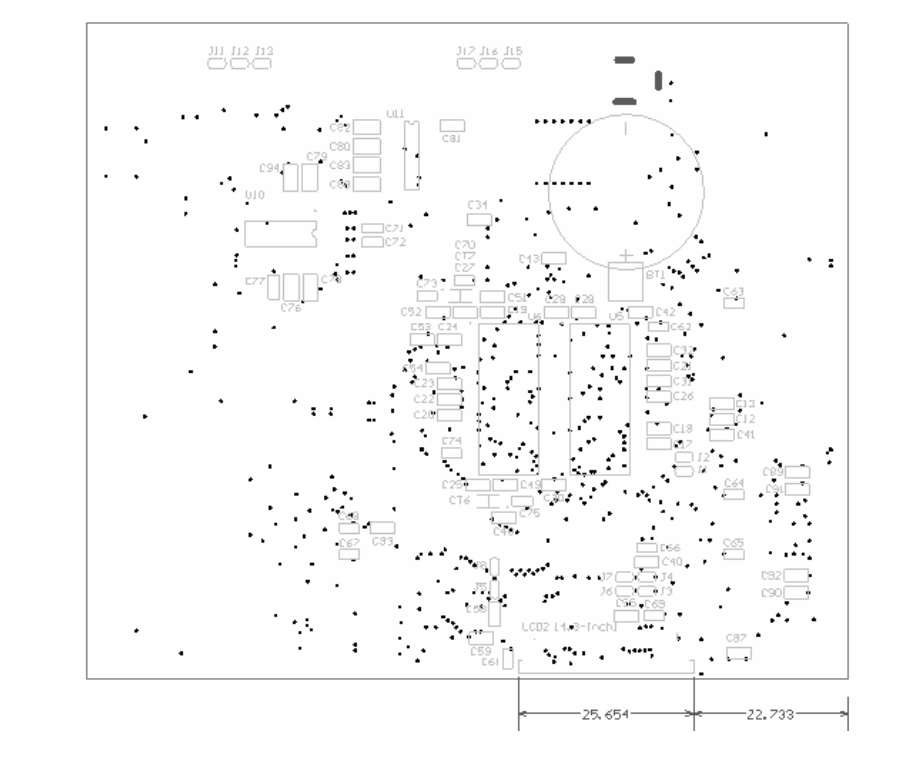

Bottom side

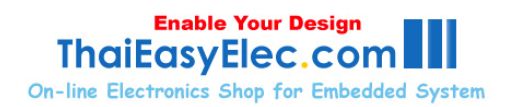

## 5. Getting start

## **5.1 Peripherals**

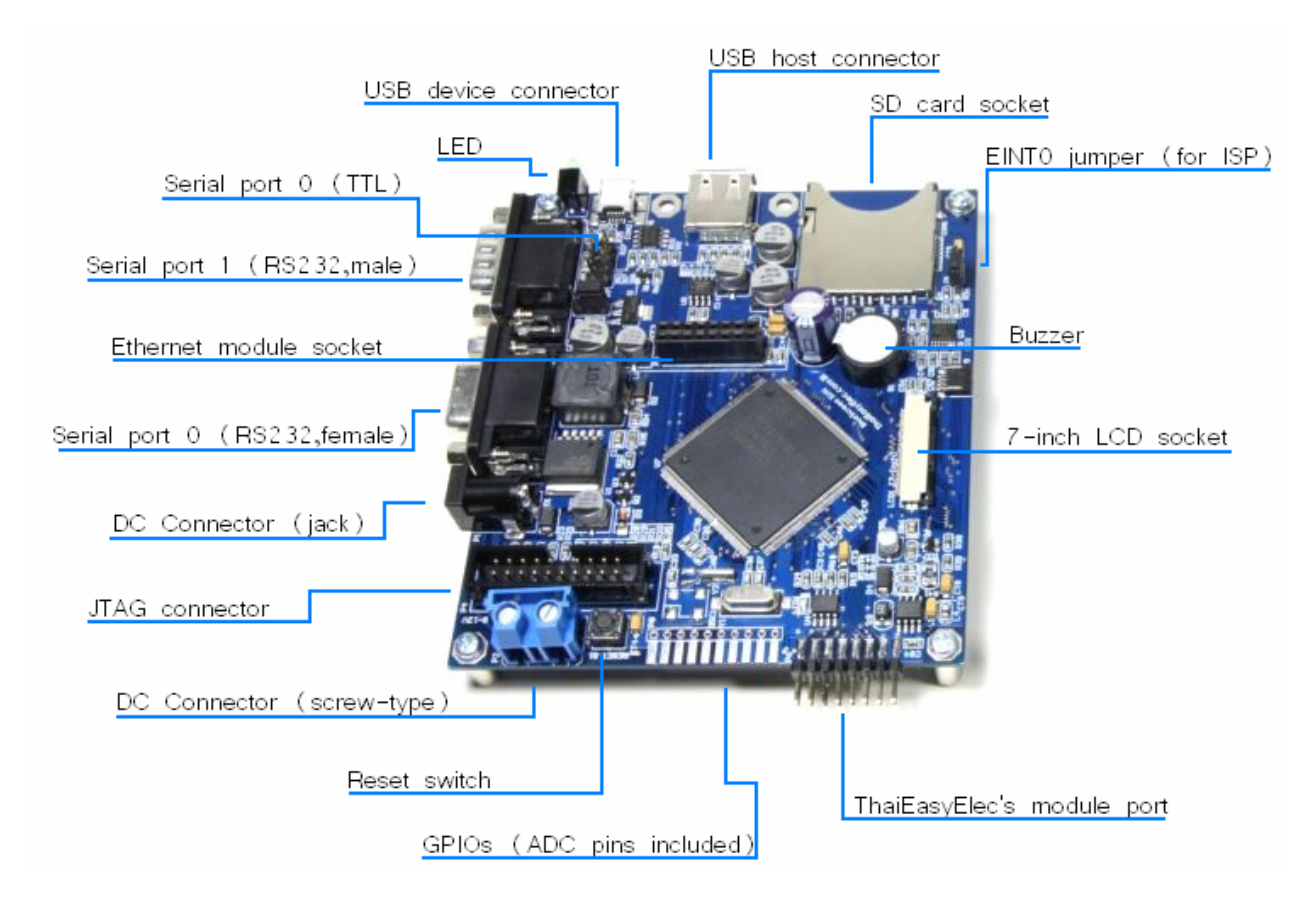

Top side

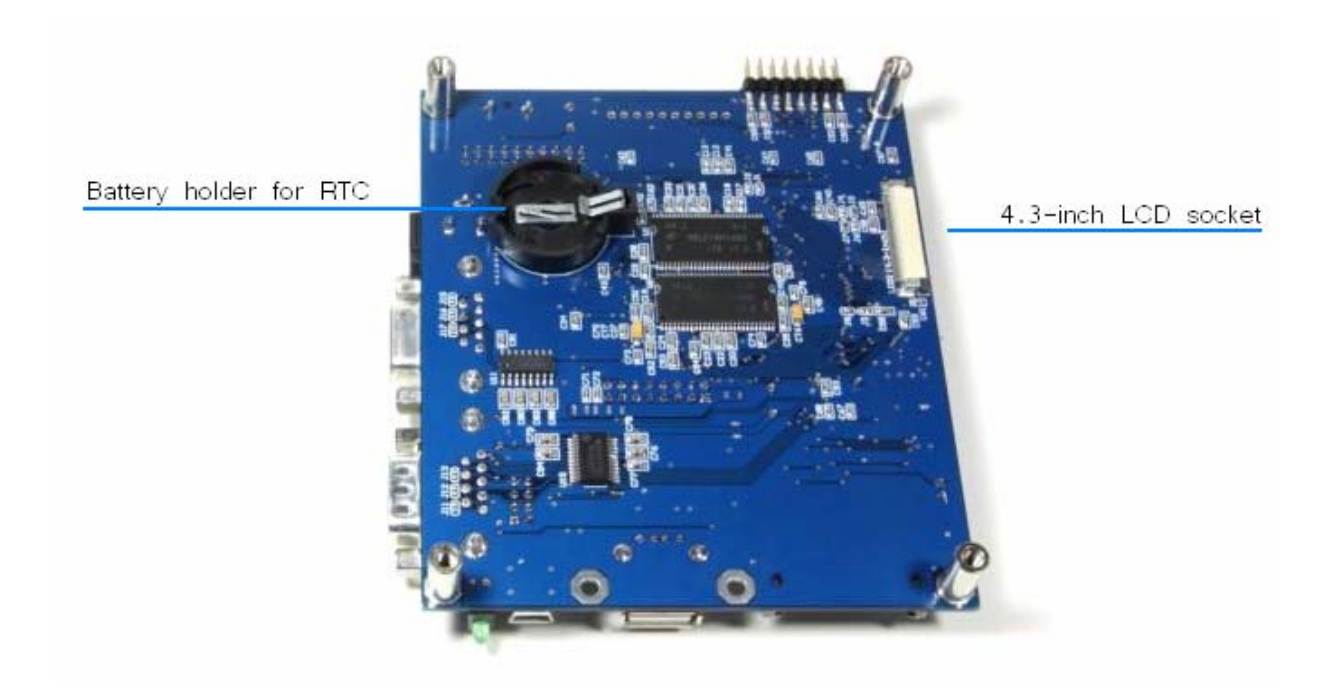

Bottom side

#### 5.2 Power it on

The board can be powered via 2 connectors with 9-16VDC. Both screw-type and jacktype (positive-voltage inside) are shorted together on board, and is protected with halfbridge diode for incorrect polar power.

The board shows "Press the screen to recalibrate within 1 second" on a blue screen. In this state, if you want to recalibrate the screen, press on it. Anyway, the board is calibrated from our factory so users don't need to do it again.

When the board starts up, it loads calibrated parameters from last 128 bytes of EEPROM (see function AppCalibrateScreen2() in app\_bs\_sun\_demo.c). These parameters are used to calculate which point the screen is pressed. They are variable on each board. In case that user overwrites some of these data in EEPROM. At the starting up, the calibration state (picture below) will show automatically without waiting.

In order to recalibrate the screen, there would be 3 points on the screen to be pressed. For accuracy, please touch it slowly and a stylus should be used. When finishing, the demo example will be shown.

## 5.3 Creating project with Keil

Contents below are referenced to Graphic Library example; there may be some differences in other examples.

The board is supplied with codes. Users have to make project yourself. This guide is an example for Keil. Firstly, you have to create a project. And select the device as "LPC2478"

| Device Target Output Usting<br>Database: Generic CPU<br>Vendor: NXP (founded by Philips)<br>Device: LPC2478<br>Toolset: ARM                                                                             | ser   C/C++   Asm   Linker   Debug   Utilities  <br>ata Base                                                                                                    |                                                                            |
|----------------------------------------------------------------------------------------------------|----------------------------------------------------------------------------------------------------|----------------------------------------------------------------------------|
| LPC2387     LPC2388     LPC2420     LPC2458     LPC2460     LPC2468     LPC2468     LPC2470     LPC2470     LPC2470     LPC2880     LPC2917     LPC2917     LPC2919     LPC2919     LPC2919     LPC2919 | ARM/TDMI-S based high-performance 32-bit RISC Microcontrolle<br>with Thumb extensions.     S12KB on-chip Flash ROM with In-System Programming (ISP) and<br>In-Application Programming (IAP), 98KB RAM, CPU clock up to 7<br>On-chip crystal oscillator, On-chip 4MHz RC oscillator, On-chip PL<br>Enhanced Vectored Interrupt Controller, Ethemet 10/100 MAC wi<br>External Memory Controller for static and dynamic memories.<br>USB 2:0 Full Speed Device Controller and Host/OTG Controller,<br>CAN 2:0B with two channels, LCD Controller (STN and TFT).<br>General purpose DMA controller, Four UARTs, one with full mode<br>interface, Three I2C senail interfaces, Three SPI/SSP serial interface<br>I2S interface, SD/MMC memory-card interface, 10-bit ADC with 8<br>10-bit DAC, Four 32-bit timers with capture/compare, Watchdog 1<br>PWM unit for three-phase motor control, Real Time Clock with opt | r A<br>2 MHz,<br>L.<br>th DMA, E<br>moces,<br>channels,<br>Dimer,<br>ional |

Secondly, set the XTAL frequency as 16 MHz. This is very important; one downloading the firmware via JTAG with wrong setting will cause the board not to be programmable anymore. If this situation occurs, one way to recover is to program it with Flash Magic.

12

|          |            |                | 12          | 1       | 1       |             |                  |            |        |
|----------|------------|----------------|-------------|---------|---------|-------------|------------------|------------|--------|
| VXP (fou | nded by Pl | hilips) LPC247 | 8           |         | Code C  | Generation  | ı                |            |        |
|          |            |                | Xtal (MHz): | 6.0     | ARM     | -Mode       | -                |            |        |
| Operati  | na svstem  | None           |             | •       |         | se Cross-N  | Aodule Optimizat | tion       |        |
|          |            |                |             |         |         | se MicroL   | в Г              | Big Endian |        |
|          |            |                |             |         |         |             |                  |            |        |
|          |            |                |             |         | E U     | se Link-Tir | me Code Genera   | ation      |        |
| -Read/   | Only Memo  | ory Areas —    |             |         | -Read/  | Write Men   | nory Areas       |            |        |
| default  | off-chip   | Start          | Size        | Startup | default | off-chip    | Start            | Size       | Nolnit |
| Г        | ROM1:      |                |             | - C     |         | RAM1:       |                  |            |        |
| Г        | ROM2:      |                | 1           | - c     |         | RAM2:       |                  |            |        |
| Г        | ROM3:      |                | <u> </u>    | - c     |         | RAM3:       |                  | <u> </u>   | - г    |
|          | on-chip    |                | 1           |         | 10.677  | on-chip     | 1                | 1          |        |
| ~        | IROM1:     | 0x0            | 0x80000     | œ       | ~       | IRAM1:      | 0x40000000       | 0x10000    |        |
| E        | IROM2:     |                |             | - C     |         | IRAM2:      | 0x7FE00000       | 0x4000     |        |

Thirdly, modify the LPC2400.s file along with the LPC2400\_modification\_note.s file you got from our website.

| 📝 bluescreen - «Vision3                                                                                                    |                                    |                    |                   |                |                                        |               |
|----------------------------------------------------------------------------------------------------|------------------------------------|--------------------|-------------------|----------------|----------------------------------------|---------------|
| Eile Edit View Project Debug Flash Periph                                                                                                    | terals Tools SVCS Window Help      |                    |                   |                |                                        |               |
| 12                                                                                                    | 単年 4 3 3 3 6 9                     | A M                | e a 🗖             | A & 5 B        |                                        |               |
| 🗇 🗉 🕮 🗉 🎽 🙀 🎊 Target 1                                                                                                    | • 🗄 🖷 🌔                            | /                  |                   |                | Line 0000                              |               |
| Project Workspace - ×                                                                                                    |                                    | -                  |                   | Replace At     | Line 0086                              | -             |
| B 😂 Source Group 1 🔹                                                                                                    | C:\Users\BirTH\Downloads\          | dments\Keil\LPC240 | Cr\User owr       |                |                                        | 200           |
| - E LPC2400.s                                                                                                    | 0084 ://                           |                    | 02 UND Stack Size | ECU 0x00000000 | t                                      | <u>^</u>      |
| ⊕ app_bs_sun_demo.c                                                                                                    | 0086 UND Stack Size EOU            | 0x00000000         | 03 SVC Stack Size | EQU 0x0000008  | :                                      |               |
| Image: Image: | 0087 SVC Stack Size EQU            | 0x00000008         | 04 ABT Stack Size | EQU 0x0000000  | :                                      |               |
| Image: Image: | 0088 ABT Stack Size EQU            | 0x00000000         | 05 FIQ Stack Size | EQU 0x0000000  | ÷                                      |               |
| Image: Image: | 0089 FIQ Stack Size EQU            | 0x0000000x0        | 06 IRQ_Stack_Size | EQU 0x00000100 |                                        |               |
| app_scr_login.c                                                                                                    | 0090 IRQ_Stack_Size EQU            | 0x00000100         | 07 USR_Stack_Size | EQU 0x00000000 |                                        |               |
| B- app_sd_ui_sun_v1_01.c                                                                                                    | 0091 USR_Stack_Size EQU            | 0x00000400         | 08-               |                | e                                      |               |
| e di console_v1_01.c                                                                                                    | -0092                              |                    | 09                |                |                                        |               |
| Image: Image: | 0093 ISR_Stack_Size EQU            | (UND_Stack_Size    | 10 ://Line 331    |                |                                        |               |
|                                                                                                    | 0094                               | FIQ_Stack_Size     | 11 CLOCK_SETUP    | EQU 1          |                                        |               |
| ⊕ i2c_lpc23xc_v1_00.c                                                                                                    | 0095                               |                    | 12 SCS_VAL        | Egu 0x00000020 |                                        |               |
| - 1 lcd_ctrl_v1_01.c                                                                                                    | 0096 AREA                          | STACK, NOINIT,     | 13 CLASKOBL VAL   | EQU 0x0000001  | ·//DITCIP = 16+2+15                    | - 490         |
| (F) main.c                                                                                                    | 0097                               | HOR Grant River    | 15 CCLECEG Val    | 200 0x0000002  | 1//FLUCIA - 1042415                    | - 69 57       |
| r → → obi Hb v2 00.c                                                                                                    | 0000 initial an SPACE              | USK Stack Size     | 16 USBCLECEG Val  | EQU 0x0000000  | ://IISBCIX = 480/(9+1                  | 1) = 48       |
| The sum loc2by v1 00 c                                                                                                    | 0039INICIAL_SP SPACE               | ISK_Stack_Size     | 17 PCLESELO Val   | E00 0x0000000  | ,,,,,,,,,,,,,,,,,,,,,,,,,,,,,,,,,,,,,, | / 10          |
| The server objud 02 c                                                                                                    | 000 Stack Top                      |                    | 18 PCLKSEL1 Val   | EOU 0x0000000  |                                        |               |
| B D solid her Des 4 00 s                                                                                                    | 0107 0002 100                      |                    | 19                |                |                                        |               |
| B mile 22m of 01 c                                                                                                    | 0103                               |                    |                   |                |                                        |               |
| B to a Carl of the                                                                                                    | 0104 :// <h> Heap Configura</h>    | tion               |                   |                |                                        |               |
| tc_ad/845_v1_00.c                                                                                                    | 0105 :// <o> Heap Size (</o>       | in Bytes) <0x0-0x  |                   |                |                                        |               |
| I utils_custom_v1_00.c                                                                                                    | 0106 ://                           |                    |                   |                |                                        |               |
| e 😑 ets                                                                                                    | 0107                               |                    |                   |                |                                        |               |
| ⊕ images                                                                                                    |                                    |                    |                   |                |                                        | *             |
| fonts                                                                                                    | Text Editor & Configuration Wizard |                    |                   |                |                                        | ▶ <i>l</i> i: |
| 🖹 🗮 🜘 8 🎌 F 🔍 T                                                                                                    | Eh LPC2400 s Eh LPC2400 m.         |                    |                   |                |                                        |               |

| 📝 bluescreen - #Vision3                  |                                                                                                    | - 6 - ×-                                 |
|------------------------------------------|----------------------------------------------------------------------------------------------------|------------------------------------------|
| Eile Edit View Project Debug Flash Perip | pherals Iools SVCS Window Help                                                                                                    |                                          |
| 1 1 1 1 1 1 1 1 1 1 1 1 1 1 1 1 1 1 1    | 日 回 会 会 国 国 会 会 国 国 会 会 国 国 会 会 国 国                                                                                                    |                                          |
| 🗇 🖭 🛎 🛎 🛱 🎊 Target 1                     | 🗾 📥 🕾 📾                                                                                                    |                                          |
| Project Workspace - ×                    |                                                                                                    |                                          |
|                                          | CVUsers/BirTH/Dewnloads/That#syflec/Document/Kirl/PC40<br>CVUsers/BirTH/Dewnloads/That#syflec/Document/Sign/Graphic_demo.ket<br>CVUsers/BirTH/Dewnloads/That#syflec/Document/Sign/Graphic_demo.ket<br>CVUsers/BirTH/Dew | 31                                       |
|                                          | 0330         ()'          ()'          ()'          ()'          ()'          ()'          ()'          ()'          ()'          ()'          ()'          ()'          ()'          ()'          ()'          ()'          ()'          ()'          ()'          ()'          ()'          ()'          ()'          ()'          ()'          ()'          ()'          ()'          ()'          ()'          ()'          ()'          ()'          ()'          ()'          ()'          ()'          ()'          ()'          ()'          ()'          ()'          ()'          ()'          ()'          ()'          ()'          ()'          ()'          ()'          ()'          ()'          ()'          ()'          ()'          ()'          ()'          ()'          ()'          ()'          ()'          ()'          ()'          ()'          ()'          ()'          ()'          ()'          ()'          ()'          ()'          ()'          ()'          ()'          ()'          ()'          ()'          ()'          ()'          ()'          ()'          ()'          ()'          ()'          ()'          ()'          ()'          ()'          ()'          ()'          ()' <th< td=""><td>1215 = 480<br/>(+1) = 68.57<br/>(9+1) = 48</td></th<>                                                                                                    | 1215 = 480<br>(+1) = 68.57<br>(9+1) = 48 |
| e es<br>e images<br>e fonts              | Osk4 MAMCR OFS EQU 0x00     (*)     Text Editor / Configuration Wizard /     (*)                                                                                                    | *<br>• *                                 |
| 📃 🗮   💭 B   🎌 F   🧒 T                    | LPC2400.s LPC2400.m                                                                                                    |                                          |

Then add all other source files (.c) in the project. And also add group "efs", "fonts" and "images" then add all source files in those folders to its group. For more detail about "efs" (stand for embedded file system), please see appendix.

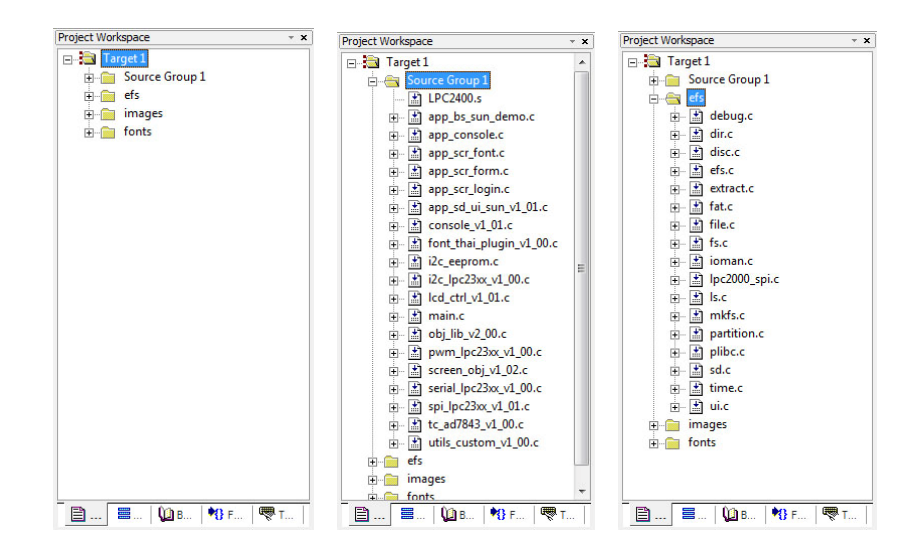

14

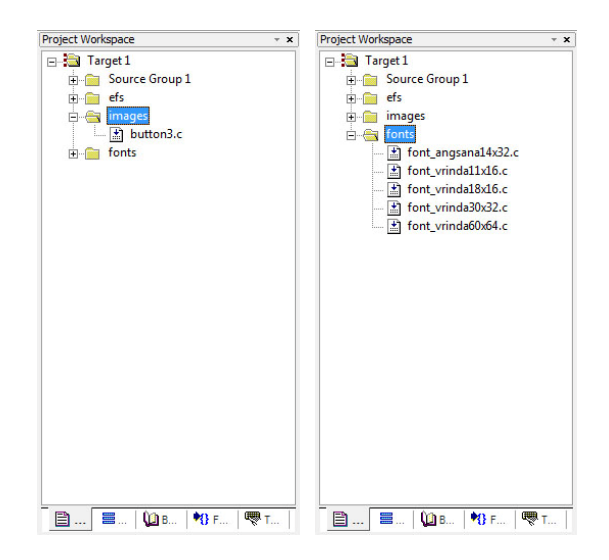

After these settings, the project should be compiled without any errors (some warnings may occur). The project workspace should be seen as below.

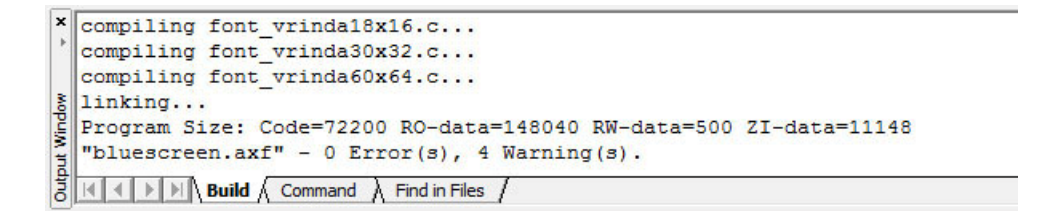

### **5.4 Source files description**

Contents below are referenced to Graphic Library example; there may be some differences in other examples.

For more understanding in the content, user may also read Blue Screen board's manual, which uses the same core library.

Header files (only important files are shown)

1. hw\_Blue Screen\_sun.h : define hardware, for example : TC\_CS is at port 2.2

| #define TC_CS_DPRT | <b>FIO0DIR</b> |
|--------------------|----------------|
| #define TC_CS_PRTS | FIO0SET        |
| #define TC_CS_PRTC | <b>FIO0CLR</b> |
| #define TC_CS_PIN  | 10             |

DPRT : direction port PRTS : port set PRTC : port clear PIN : pin number in the port

These may look awkward, but it's very easy to change some pins.

- app\_config.h : this file is used to configure many parameters various on each project. Header files including are in here. And it is included in most of source file. So which declaration shared on more than one source file should be declared in here. Function headers of app\_bs\_sun\_demo.c are also declared here.
- 3. All other header files are subjected to declare functions only.

Source files (only important files are shown)

 main.c : background functions are here including timer interrupt service routine (T0\_IRQHandler()), i/o initialization (io\_init()). In case that user need to use more peripherals, PINSEL may be set in io\_init(). Notice that AppInit() and AppRun() are called from main(), user application may be modified (or recreate) using these functions.

- 2. app\_bs\_sun\_demo.c : most of application are here except the graphic user interface which is in app\_scr\_xxx.c
- 3. screen\_obj.c : this is the code running in the background of screen object management. From the AppScanPen() in app\_blue\_screen.c, the screen position and the pen status are send to ScrObjDo(). This point is called "global position" because it refers the whole screen. In ScrObjDo(), each object are determined whether the screen position is in its area considering from its origin and its size. Then ".do()" of targeted object will be processed with "local position" got from minus of global position and the object's origin.
- 4. app\_scr\_xxx.c : these files are related to each screen, each object's parameter are defined here including origin, horizontal and vertical size, do() and draw() function and etc. A part of code from app\_scr\_login.c is shown below.

#define SO\_KEYPAD 0 // (1)

ObjKeypad2Init(SO\_KEYPAD,0,256);//(2) so\_obj[SO\_KEYPAD].draw = keypad\_draw;//(3) so\_obj[SO\_KEYPAD].do\_ = keypad\_do;//(4) so\_obj[SO\_KEYPAD].leave = user\_turn\_off\_key;//(5)

Line (1) is to dedicate that, for this screen (MP3 player screen), keypad is the object number 1.

Line (2), keypad is initialized with ObjKeypad2Init() which is in obj\_lib.c, 0 and 256 are position of the object in the screen. With standard object library, some parameters are fixed. Anyway, for customized object, all parameter must be set. Line (3), (4) and (5) define functions that would be operated on corresponding event.

With screen\_obj\_v1\_01 or later, all functions in so\_obj structure are initialized to null function. So they don't need to be assigned in case that they are not used.

Note that "so\_obj" is structure type variable. User may change its parameter when need. So in case that user designs more than one screen in an application. The array "so\_obj" can be redefined again and again for each screen.

For more detail about "so\_obj" please see in screen\_obj.h.

#### **5.5 Image generating**

In the demo application, most of images seen on the screen are generated from JPEG files or Bitmap files with the software called "bmp2h\_conv". The last version, which is 6.0, supports 24-bit color format and can be downloaded at our website in product's page. This part of manual shows step by step how to implement these pictures into your project.

Please also understand about format that the picture would be generated to. With Blue Screen board (2.8-inch LCD); the color format is 16-bit. But with Blue Screen SUN board, it's 24-bit, just like on your PC. Anyway, in embedded system's world, it must be store in 32-bit memory. So one pixel picture would be store in 4 bytes of memory.

Firstly, create your image using Paint or whatever you like.

Secondly, run bmp2h\_conv and load your image. Set parameters as shown below except of "Select Method".

| 🖾 bmp2h_conv v6.0                                                                                           | _ 🗆 ×                                                                                                    |
|----------------------------------------------------------------------------------------------------|----------------------------------------------------------------------------------------------------|
| Load Generate<br>Enable Your Design<br>That Easy Elec.com<br>On-line Electronics Shop for Embedded System   | Select LCD           ○ NOKIA 6100 132x132           ○ DM176220TT5605 176x220           /ELT240320TP 240x320           ⓒ >16-bit-interface LCD           Select Format           ○ 2 colors (1-bit) for font making           16 ± ± ± ± ± ± ± ± ± ± ± ± ± ± ± ± ± ± ± |
| From: E:\\Work\ATP2\pic\Back_4_3.jpg<br>Pixel Dept : 32<br>width : 440<br>heigth : 96<br>Reverse R<>B Drive | Select Method Generate .h/.c file Generate .bin file Generate multiple .bin files Generate and send .bin files                                                                                                    |
| width : 440 🕂 heigth : 96 🗧 Bytes/line 8 File size (KB)                                                     | ThaiEasyElec.com III                                                                                                    |

In "Select Method" option, select what you need; to store image in code memory, use .h or .c file (.h is to be included while .c is to be added to project, the difference in uses is, whenever the image would be used in one source file, .h can used. Unless, use .c and then declare them with "extern" prefix in app\_config.h, then you can use it anywhere in the project. For example, fonts are used many times in many files, it must be added like a .c file.)

Generating to .bin files is used for storing image on SD card. This is, in case of large image that would be used as background. Or in case that you are having arrays of images (see Catalog demo example for more details). Note that a full screen image for 7-inch LCD would take 800x480x4 bytes. That's 1.5MB and is absolutely not be able to store in 512K flash memory.

Then, click "Generate" and specify the target file name.

To make a font, see settings below.

| 🛣 bmp2h_<br>.oad Genera                           | _conv v6.C<br>te                                                              | )                           |           |        |                            |               |                              |                             |   |   | - 🗆 >                                                                                                    |
|---------------------------------------------------|-------------------------------------------------------------------------------|-----------------------------|-----------|--------|----------------------------|---------------|------------------------------|-----------------------------|---|---|----------------------------------------------------------------------------------------------------|
|                                                   | ļ                                                                             | <b>))</b>                   | #         | \$     | %                          | &             | •                            | (                           | ) | * | Select LCD<br>C NOKIA 6100 132x132                                                                        |
| 0                                                 | 1                                                                             | 2                           | 3         | 4      | 5                          | 6             | 7                            | 8                           | ġ | : | C DM176220115605176x220<br>/ELT240320TP 240x320<br>ⓒ >16-bit-interface LCD                                |
| @                                                 | Α                                                                             | В                           | С         | D      | Ε                          | F             | G                            | Η                           |   | J | Select Format                                                                                             |
| P                                                 | Q                                                                             | R                           | S         | Τ      | U                          | V             | W                            | Х                           | Y | Ζ | 2 colors (1-bit) for font making     64                                                                   |
| ×                                                 | а                                                                             | b                           | С         | d      | е                          | f             | g                            | h                           | i | j | 256 colors (8-bit)     4k colors (12-bit)     64k colors (16-bit)                                         |
| р                                                 | q                                                                             | r                           | S         | t      | u                          | ۷             | W                            | Х                           | у | Ζ | C true colors (24-bit)                                                                                    |
|                                                   |                                                                               |                             |           |        |                            |               |                              |                             |   |   | <ul> <li>Generate .h/.c file</li> <li>Generate .bin file</li> <li>Generate multiple .bin files</li> </ul> |
| From: E:\1<br>Acc<br>60xl<br>Pixe<br>widt<br>heig | ThaiEasyElec<br>essories\Proj<br>54.bmp<br>I Dept : 32<br>h : 959<br>th : 384 | \Products &<br>ects\Font\fo | nt_vrinda | To: co | nst unsigned<br>Reverse R< | d char font_v | rinda60x64 <b>(</b><br>Drive | (.h variable<br>(.bin code) | ) |   | Generate and send .bin files                                                                              |
| width : 959                                       |                                                                               | heigth : 38                 | 34 ÷      | Byt    | es/line 8                  |               | File size (KB)               | 8                           |   |   | ThoiEasyElec.com II                                                                                       |

Notice on the "Height" parameter in "Select Format" option. This must be set to match your font images. It could only be in multiples of 8.

#### 5.6 Programming, Debugging and Command line interface

#### 5.6.1 JTAG Interface

Blue Screen SUN board supports JTAG interface for debugging and programming. Many programmers can be used corresponding to your IDE.

For Keil's software, on the target's option select 'Debug' and configure the flash programmer as follow.

| Options for Target 'Target 1'                                                                                                    |                                                                                |
|----------------------------------------------------------------------------------------------------|--------------------------------------------------------------------------------|
| Device     Target     Output     Listing     User     C/C++     A       C     Use Simulator     Settings       Image: Limit Speed to Real-Time | sm Linker Debug Utilities                                                      |
| ✓ Load Application at Startup ✓ Run to main()<br>Initialization File:                                                                          | ✓ Load Application at Startup ✓ Run to main()<br>Initialization File:          |
| Restore Debug Session Settings<br>Breakpoints Toolbox<br>Watchpoints & PA<br>Memory Display                                                    | Restore Debug Session Settings<br>Breakpoints<br>Watchpoints<br>Memory Display |
| CPU DLL: Parameter:<br>SARM.DLL -cLPC2100                                                                                                    | Driver DLL: Parameter:                                                         |
| Dialog DLL: Parameter:<br>DARMP.DLL -pLPC2378                                                                                                  | Dialog DLL: Parameter:<br>TARMP.DLL -pLPC2378                                  |
| ОК Са                                                                                                    | ncel Defaults Help                                                             |

Also select 'Settings' and set MAX JTAG Clock not over than 200kHz if you are using mini N-Link. Faster speed can be set with ULink2 or compatible programmer.

| ARM Target Driver Setup                                                  |                                                                                                    |              |
|--------------------------------------------------------------------------|----------------------------------------------------------------------------------------------------|--------------|
| ULINK USB - JTAG Adapter                                                 | _JTAG Device Chain                                                                                                    |              |
| Serial No: U0589C6E 🗨                                                    | IDCODE Device Name IR len                                                                                                    | Move         |
| ULINK Version: V2.10                                                     | TDI                                                                                                    | Down         |
| Firmware V2.02                                                           | Automatic Detection ID CODE:     Manual Configuration Device Name:                                                                                       |              |
| Max JTAG Clock: 200kHz 💌                                                 | Add Delete Update IR len:                                                                                                    |              |
| Debug<br>Cache Options<br>✓ Cache <u>C</u> ode<br>✓ Cache <u>M</u> emory | Download Options       Misc Options         ✓ Verify Code Download       ✓ Use Reset at Startup         ✓ Download to Flash       ✓ Use Reset at Startup |              |
|                                                                          | OK Cancel                                                                                                    | <u>H</u> elp |

Back to target's option select Utilities and configure as follow.

| Options for Target 'Target 1'                                      |
|--------------------------------------------------------------------|
| Device Target Output Listing User C/C++ Asm Linker Debug Utilities |
| Configure Flash Menu Command                                       |
| Use Target Driver for Flash Programming                            |
| ULINK ARM Debugger 💽 Settings 🔽 Update Target before Debugging     |
| Init File:Edit                                                     |
| C Use External Tool for Flash Programming                          |
| Command:                                                           |
| Arguments:                                                         |
| Run Independent                                                    |
|                                                                    |
|                                                                    |
|                                                                    |
|                                                                    |
|                                                                    |
| OK Cancel Defaults Help                                            |

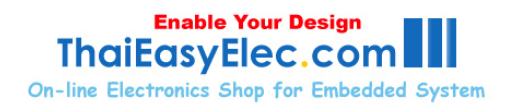

Select setting and add programming algorithm as follow.

| Flash Download Setup                                                                |                                                             |             |                       | × |  |  |
|-------------------------------------------------------------------------------------|-------------------------------------------------------------|-------------|-----------------------|---|--|--|
| Download Function<br>COAD<br>C Erase Full Chip<br>C Erase Sectors<br>C Do not Erase | BAM for Algorithm<br>Program<br>✓ Verify<br>✓ Reset and Run |             |                       |   |  |  |
| Programming Algorithm                                                               |                                                             |             |                       |   |  |  |
| Description                                                                         | Device Type                                                 | Device Size | Address Range         |   |  |  |
| LPC2000 IAP2 512kB Flash                                                            | On-chip Flash                                               | 500k        | 00000000H - 0007CFFFH |   |  |  |
|                                                                                     |                                                             | Start:      | Size:                 |   |  |  |
| Add                                                                                 | Remove                                                      | ОК          | Cancel <u>H</u> elp   | ] |  |  |

### 5.6.2 Serial port

Command line interface can be connected using COM0 (as CONS\_SER is defined to '0' in app\_config.h). Anyway, the board provides COM0 in 2 types; RS232 and TTL. There is a jumper (P9) to be set, see pictures below.

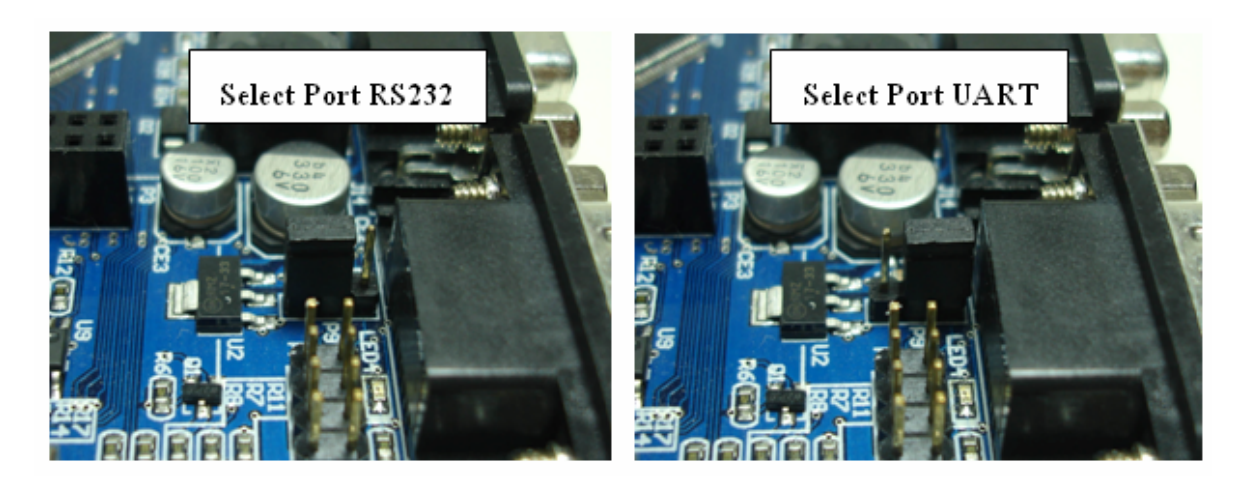

To communicate the board with command line interface, HyperTerminal can be used. Set the COM port as follow.

www.ThaiEasyElec.com

22

| COM4 Properties          | ?                        | $\mathbf{X}$ |  |  |  |
|--------------------------|--------------------------|--------------|--|--|--|
| Port Settings            |                          |              |  |  |  |
|                          |                          |              |  |  |  |
| <u>B</u> its per second: | 57600                    |              |  |  |  |
| <u>D</u> ata bits:       | 8                        |              |  |  |  |
| <u>P</u> arity:          | None                     |              |  |  |  |
| <u>S</u> top bits:       | 1                        |              |  |  |  |
| <u>F</u> low control:    | None                     |              |  |  |  |
|                          | <u>R</u> estore Defaults |              |  |  |  |
| OK Cancel Apply          |                          |              |  |  |  |

The serial port 0 also served for ISP (In-system programming), which user can use software like Flash Magic to program the MCU. To do this, place a jumper on J9 (see pictures below) and then press reset. Now the MCU should starts with ISP boot loader.

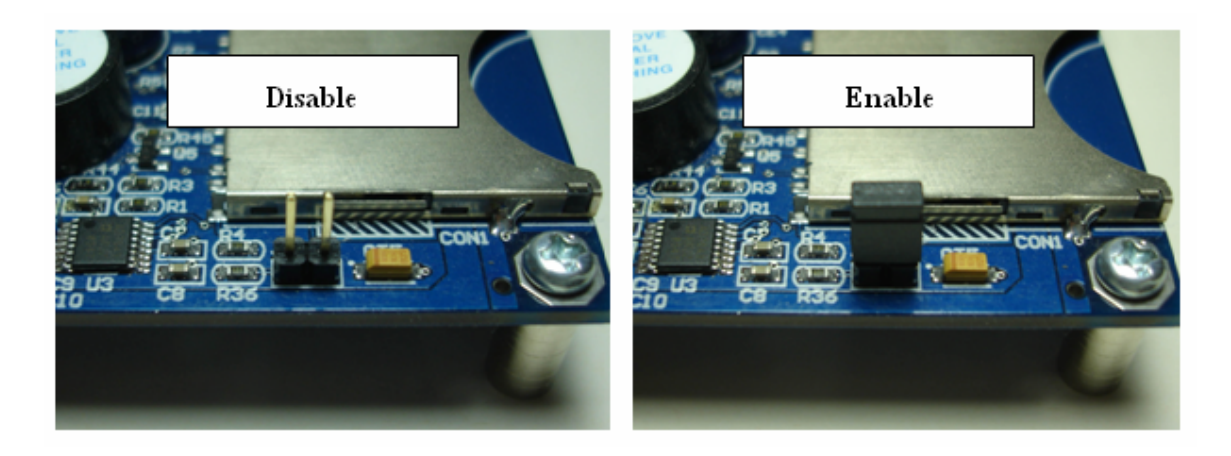

Please also remove the jumper when programming finished and then reset the board again.

## Appendix

## 1. TS\_MODE (refers to lcd\_ctrl.h)

TS\_MODE is display mode used in functions start with TSLCD. Now there are 3 modes available, TS\_MODE\_NORMAL, TS\_MODE\_INVERSE and TS\_MODE\_FULL.

- TS\_MODE\_NORMAL : To displaying a circle or some images having white background, user may want this white background to be transparent. Using this mode, all pixel having value 0xFFFF will considered as 'background' and it will be display as read-back color. The example of this mode displaying is the volume bar. There you can see blue background instead of white.

- TS\_MODE\_INVERSE : As it's name "inverse". The circle or rectangular drawn will have inverse color to the old color. Color parameter sent to the function will be ignored.

- TS\_MODE\_FULL : In case of showing a text message again and again in the same area. You need the use this mode as the blank space will be filled with background color. Anyway, displaying an image (TSLCDShowPic2()) with this mode all color from original image code will be display including white color.

Note that a rectangular doesn't have blank space; in this case TS\_MODE\_NORMAL and TS\_MODE\_FULL have same effect.

#### 2. Pen status (refers to app\_config.h)

Pen status or in code "pstatus" means the current state of pen. This is useful parameter sent to ScrObjDo(). There are 4 available statuses:

- PST\_NOTFOUND : means that the screen is not pressed.
- PST\_DOWN : occurs once the screen is pressed.
- PST\_HOLD : occurs continuously while the screen is pressed.
- PST\_UP : occurs once the screen is released.

### 3. Embedded file system library (EFSL)

Embedded file system library using in this application is free library downloadable from <u>http://sourceforge.net/projects/efsl/</u>. It's limited to SPI only (LPC23xx's MCI is not supported). It's very easy to port it to your existing hardware. AVR, NXP's ARM7, and some other platform have already had example.

In this application lpc200\_spi.c is modified from original code. It is the bridge between our SPI library and EFSL. Other files is also modified (some lines are commented) to decrease warnings and errors.

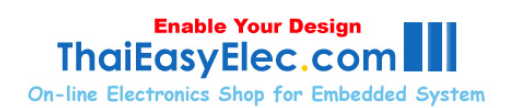

#### Bluescreen SUN with uCLinux

| Command: cal /elc/mold                                              |  |
|---------------------------------------------------------------------|--|
| Bluescreen SUN with uCLinux<br>www.ThaiEasyElec.com                 |  |
| PULLARREN                                                           |  |
|                                                                     |  |
| Tor further information check:<br>http://www.uclinax.org/           |  |
| Command th                                                          |  |
| Sab command shell (version 1.1.1)<br>// Lemention Finished, Exiting |  |
| Sach command shall (version 1.1.1)                                  |  |
| Buth comment shell forraises 1.1.13                                 |  |
|                                                                     |  |
|                                                                     |  |
|                                                                     |  |
| 1:05                                                                |  |
|                                                                     |  |

BLUESCREEN SUN with uCLinux http://www.youtube.com/watch?v=NMIM8vTSMuo Booting uClinux from SD Card , Bootloader copy kernel image from SD Card to SDRAM and Boot

#### BlueScreen SUN coming up!!!

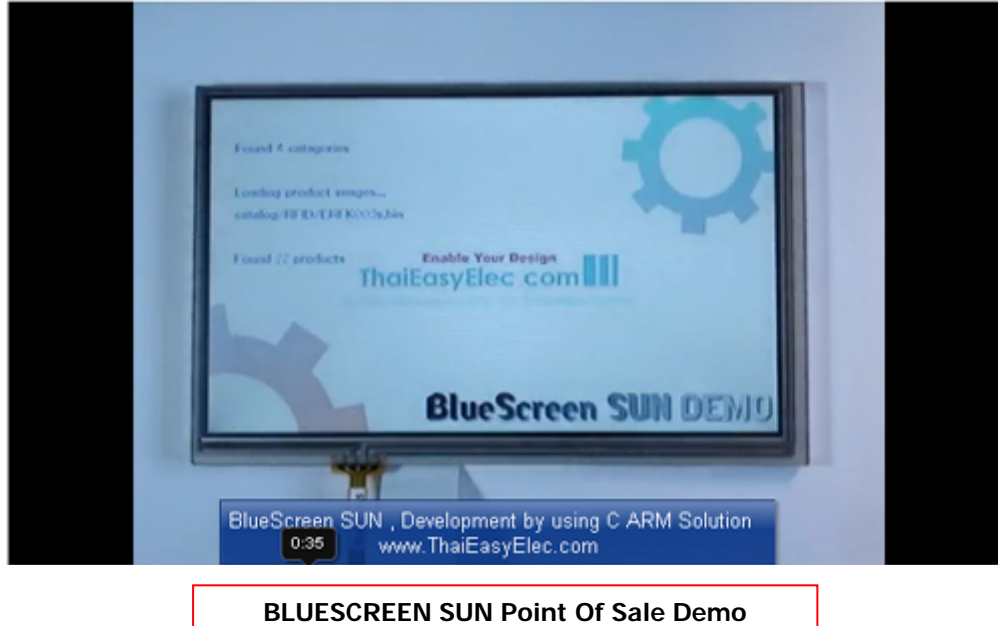

http://www.youtube.com/watch?v=7DKAqvJlyLs

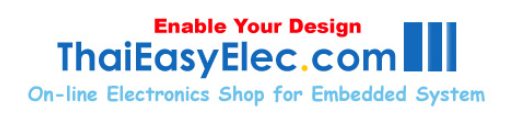

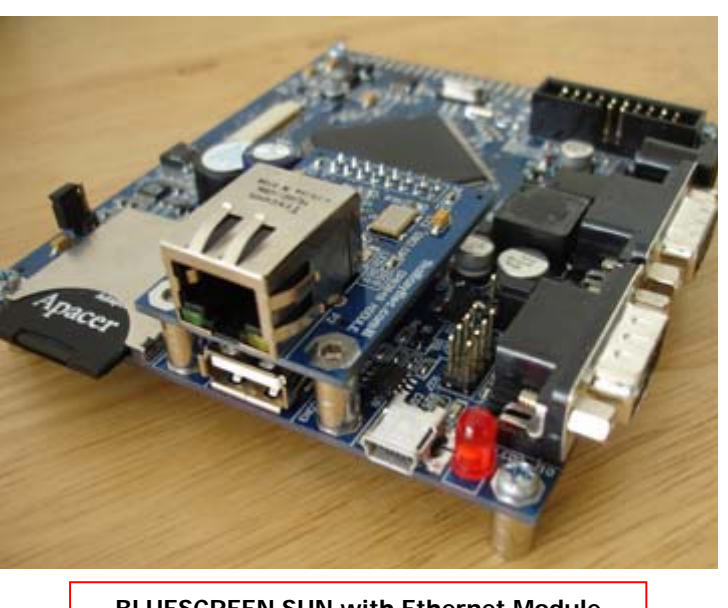

**BLUESCREEN SUN with Ethernet Module** 

| BlueScreen SUN Graphic Li | ibrary Demo 🛛 🛛 🛛 | Annotations Editor                                                                                                    |
|---------------------------|-------------------|----------------------------------------------------------------------------------------------------|
|                           |                   |                                                                                                    |
| Login                     | Graphic           |                                                                                                    |
| Password                  | -                 |                                                                                                    |
|                           |                   |                                                                                                    |
|                           |                   |                                                                                                    |
|                           |                   |                                                                                                    |
|                           |                   |                                                                                                    |
|                           |                   | Charles -                                                                                                    |
|                           |                   | and the second second s |
| II                        |                   | 0:25 / 1:10 🐗 🔜 🔼                                                                                                    |

BlueScreen SUN Graphic Library Demo http://www.youtube.com/watch?v=B5bwluqbr9w LPC2478 with 7 inches touch screen LCD with graphic library. Source code available now!!!

www.ThaiEasyElec.com

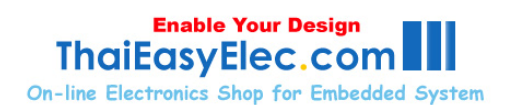

# **MORE** Application , please visit

http://www.ThaiEasyElec.com http://www.ThaiEasyElec.net

# **BLOG SUPPORT**

http://bluescreen-sun-etee012.blogspot.com

Prepared by **ThaiEasyElec.com** Venus Supply Co.,Ltd 196/1, Soi Thedsaban-Nimit-Nau 8, Thedsaban-Nimit-Nau Road, Ladyao, Chatuchak, Bangkok 10900 Tel. +(66)2954-2408, Fax. +(66)2953-8443 Email <u>Sales@thaieasyelec.com</u> <u>Support@thaieasyelec.com</u>